# THAT'S ENGLISH!

Enseñanza oficial de **inglés a distancia** 

# Exámenes fin de módulo

Guía de uso 2025

#### ESTRUCTURA Y DURACIÓN DE LOS EXÁMENES ONLINE FIN DE MÓDULO

En las **convocatorias ordinarias**, los exámenes fin de módulo online constan de **tres partes**; **Reading**, **Listening y Writing**. Cada destreza tiene una duración determinada y no se podrá comenzar con la siguiente hasta que se haya finalizado la anterior.

En las **convocatorias extraordinarias** se podrán realizar únicamente las destrezas que se tengan que recuperar, pudiendo acceder directamente a las destrezas que se tengan que realizar.

Los exámenes fin de módulo oficiales estarán subidos a la plataforma uno a dos días antes de la convocatoria.

Verás 3 pruebas, cada una de ellas corresponde a una destreza y tendrás que completar las tres en el siguiente orden: Reading, Listening y Writing.

La duración de cada una de estas partes por nivel es la siguiente:

|                                        | A2     | B1              | B2              | C1               |
|----------------------------------------|--------|-----------------|-----------------|------------------|
| READING                                | 20 min | 35 min          | 40 min          | 50 min           |
| LISTENING                              | 15 min | 20 min          | 20-25 min       | 30 min           |
| WRITING                                | 25 min | 60 min          | 60 min          | 75 min           |
|                                        |        |                 |                 |                  |
| DURACIÓN<br>TOTAL<br>PRUEBA<br>ESCRITA | 1 hora | 1 hora y 55 min | 2 horas y 5 min | 2 horas y 35 min |

Una vez que tu escuela haya confirmado los grupos de alumnos que vayan a realizar los exámenes fin de módulo online, los simulacros de examen se abrirán y estarán abiertos todo el curso para que puedas familiarizarte con su estructura y funcionamiento.

#### **IIMPORTANTE! DESTREZA LISTENING:**

Es importante que tengas en cuenta que, en la parte de Listening, **aunque pauses el audio el tiempo de la prueba seguirá corriendo e irás muy justo para finalizarlo** ya que el audio dura casi lo mismo que la prueba. Te recomendamos, que al acceder al Listening, comiences a reproducir el audio donde te irán indicando lo que debes hacer en cada momento.

En el Listening **encontrarás dos audios; el primero es el que te recomendamos reproducir**, y el segundo audio, se incluye únicamente por si tu ordenador no pudiese abrir el primero.

El examen consta de dos tareas cada una con su propio audio. El audio comenzará indicándote lo que debes hacer y posteriormente, comenzará la reproducción del audio de la primera tarea. Habrá una pausa y se volverá a repetir. Finalizará el primer audio y escucharás las instrucciones para continuar con la segunda tarea, se reproducirá el segundo audio, habrá otra pausa y se reproducirá por segunda vez el segundo audio y finalizará el examen.

Si tienes dudas o alguna incidencia, contacta con el servicio de atención al alumno a través del teléfono 91 108 61 01.

# ¿ES OBLIGATORIO REALIZAR LOS SIMULACROS DE EXAMEN ANTES DE PRESENTARSE A LOS EXAMENES DE FIN DE MÓDULO?

Es 100% recomendable que sigas los pasos indicados en esta guía y realices los simulacros de examen unos días antes de hacer el examen oficial de fin de módulo.

#### Si realizas el simulacro de examen evitarás:

- Que al no estar familiarizado con la estructura y funcionamiento del examen, no consigas pasar de una parte a otra del examen.
- Que el día del examen oficial intentes contactar con Soporte Técnico y tengas que esperar mucho tiempo a ser atendido porque muchos otros alumnos se encuentran en la misma situación y los teléfonos estén colapsados.

#### PASOS A SEGUIR PARA REALIZAR EL EXAMEN ONLINE

### 1. Acceso a los exámenes

Desde el navegador accede a la web de That's English! www.thatsenglish.com y haz clic en LOGIN.

Dentro de la plataforma, selecciona el curso correspondiente a los exámenes online:

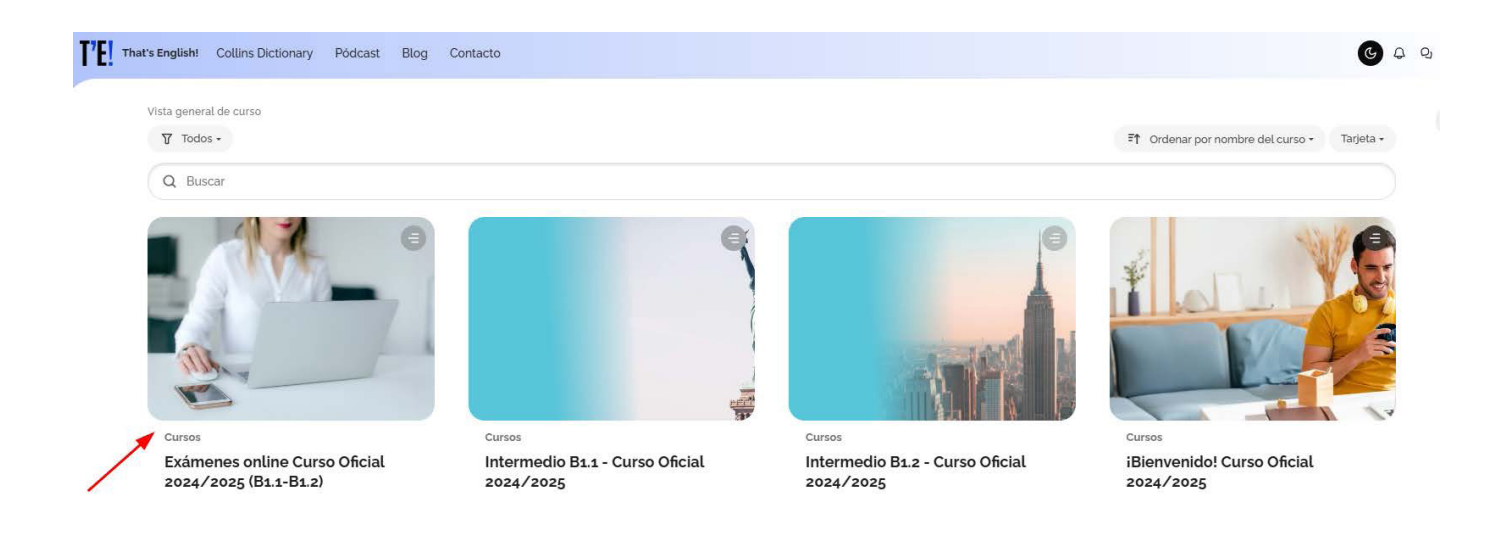

#### En dicho curso tendrás disponibles los simulacros de examen:

| Simula | cro exámenes online                                                                                                    | ♥ |
|--------|----------------------------------------------------------------------------------------------------|---|
|        | Si tu escuela realiza los exámenes online, aquí se habilitará el acceso a los exámenes de fin de módulo. Podrás verlos en el apartado "Convocatoria de<br>exámenes online fin de módulo" y se activará unos días antes de la fecha estipulada. Antes de la realización de los exámenes, tendrás habilitada la sección<br>"Simulacro de exámenes online" para que puedas familiarizarte con las pruebas de simulacro. |   |
| Ø      | Simulacro de examen B1.1-B1.2 Reading                                                                                                    |   |
| Ø      | Simulacro de examen B1.1-B1.2 Listening                                                                                                    |   |
| Ø      | Simulacro de examen B1.1-B1.2 Writing                                                                                                    |   |

Uno o dos días antes del examen de fin de módulo aparecerá en la plataforma la convocatoria de los Exámenes fin de módulo. Cuando hagas clic en cada una de las partes del examen verás la fecha y hora de comienzo y fin de cada parte.

| Convocatoria de exámenes online fin de módulo                                                                                                    | ▽ |
|----------------------------------------------------------------------------------------------------|---|
| Estos son los exámenes a los que tendrás que acceder el día del examen.<br>Recuerda la importancia de haber hecho previamente los simulacros de examen y así evitar desconcentrarte el día del examen. |   |
| Examen fin de módulo (18/03/2025)                                                                                                    |   |
| O B1.1-B1.2 Reading (10688)                                                                                                    |   |
| Image: B1.1-B1.2 Listening (10668)   Image: No disponible hasta que: Haber finalizado B1.1-B1.2 Reading (10688)                                                                                        |   |
| O B1.1-B1.2 Writing (10668)                                                                                                    |   |
| No disponible hasta que: Haber finalizado B1.1-B1.2 Listening (10668)                                                                                                    |   |

## 2. Comenzar a realizar el examen. Convocatoria Ordinaria

Deberás comenzar con la primera parte del examen que es el READING. El examen tiene una duración establecida, dependiendo del nivel, que empezará a contar una vez se comience el examen.

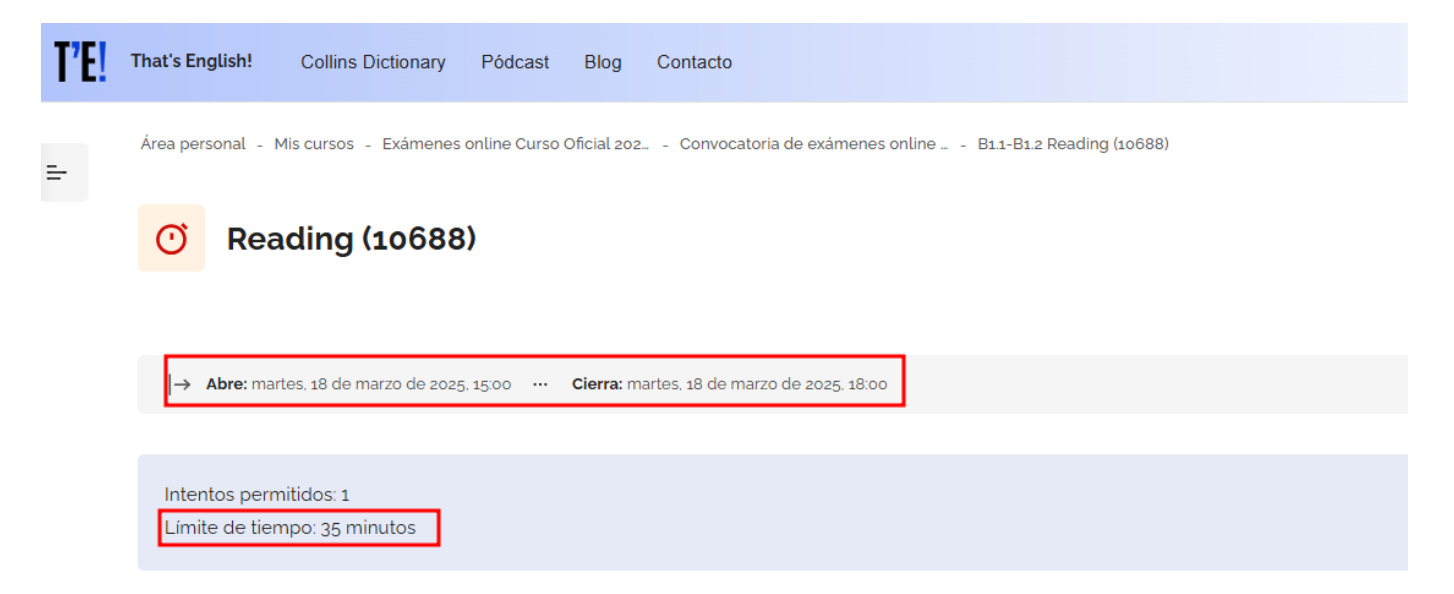

Cuando llegue la hora del examen, podrás comenzar a realizarlo, pinchando en "Intento de cuestionario":

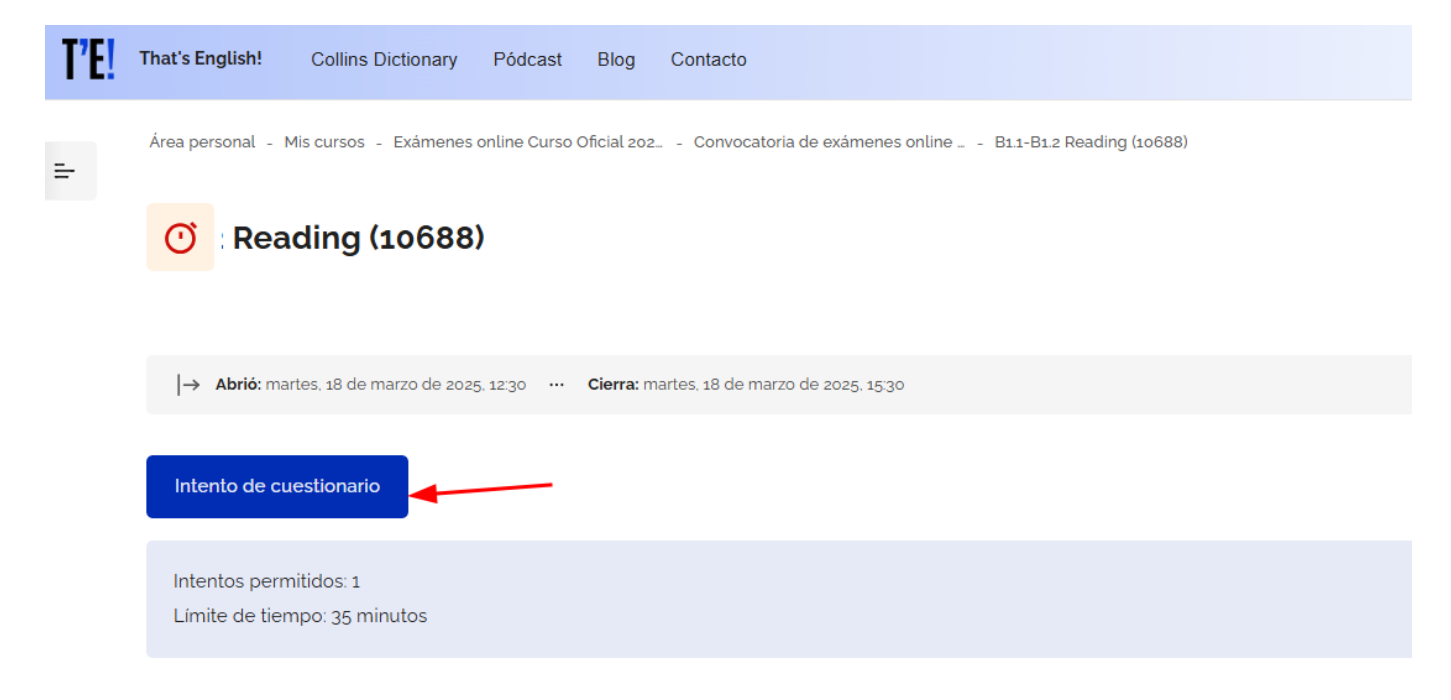

Antes de comenzar el cuestionario se nos recuerda que tiene una duración predeterminada que empezará a contar desde el momento de inicio del mismo.

| T'E! | That's English! Collins Dictionary Pódca        | ist Blog Contacto                                                                                                    |   |  |
|------|-------------------------------------------------|----------------------------------------------------------------------------------------------------|---|--|
| =    | Área personal - Mis cursos - Exámenes online Cu | urso Oficial 202 Convocatoria de exámenes online B11-B12 Reading (10688)                                                                                                    |   |  |
|      | O Reading (10688)                               |                                                                                                    |   |  |
|      |                                                 | Comenzar intento                                                                                                    | × |  |
|      | → Abrió: martes, 18 de marzo de 2025, 12:30     | Tiempo limite                                                                                                    |   |  |
|      | Intento de cuestionario                         | El cuestionario tiene un tiempo limite de 35 minutos. Después de iniciarlo, el tiempo<br>empezará a contar y no podrá pausarse. Debe finalizarlo antes de que el tiempo termine.<br>¿Seguro que desea empezar ahora? |   |  |
|      | Intentos permitidos: 1                          | Comenzar intento Cancelar                                                                                                    |   |  |
|      | Límite de tiempo: 35 minutos                    |                                                                                                    |   |  |
|      |                                                 |                                                                                                    |   |  |

Cuando entres en el cuestionario verás una pantalla con dos zonas diferenciadas, una zona central con las preguntas (que pueden ser de elección múltiple, rellenar huecos, etc.) y la pista de audio en el caso del examen de Listening y una zona derecha donde encontrarás otra forma de navegar por las preguntas del cuestionario. Podemos ver en pantalla el contador con el tiempo restante.

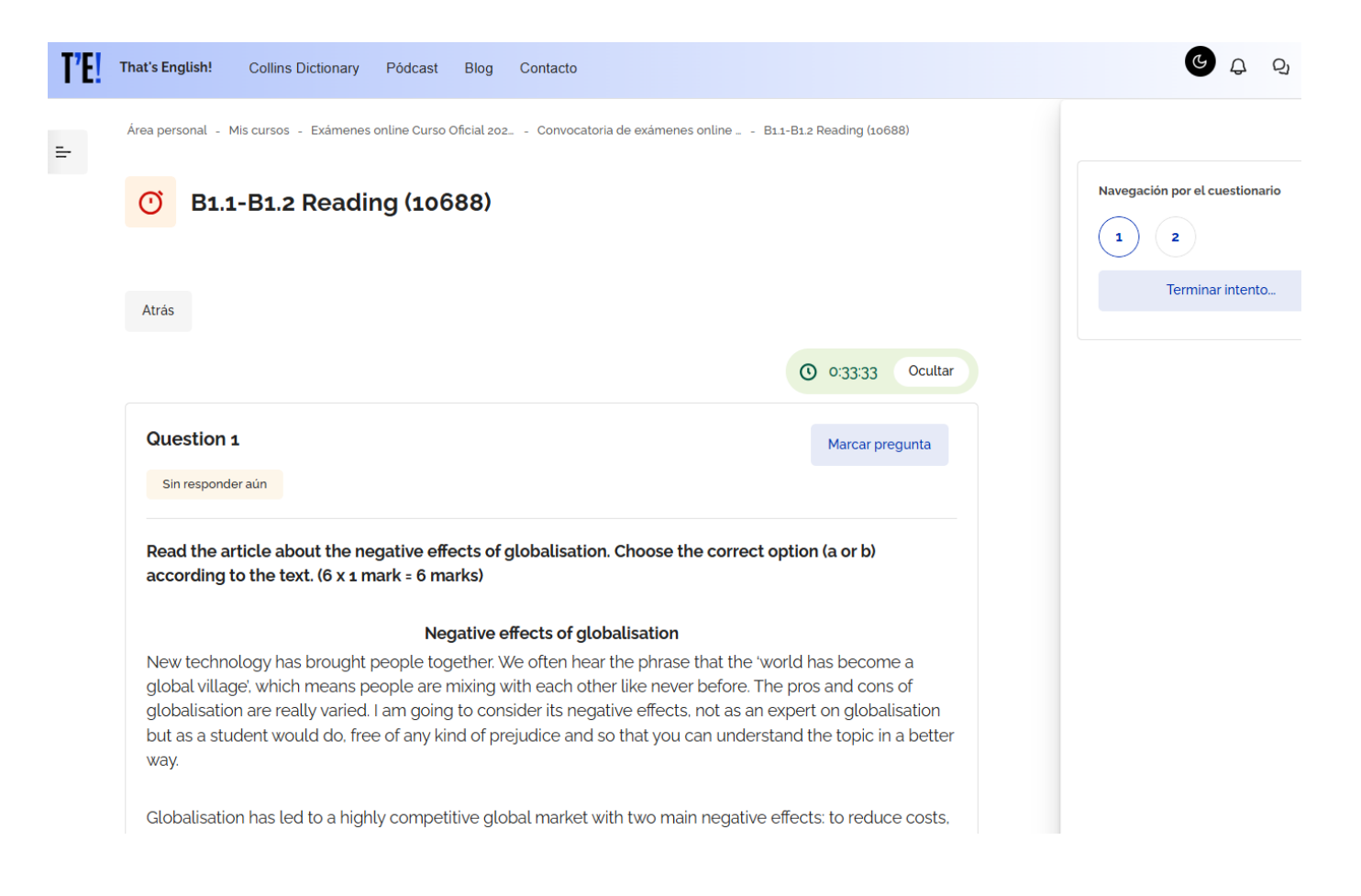

#### Para finalizar el examen y entregarlo debes pinchar en "Terminar intento":

| <b>'E!</b> | That's English!                                                                                                   | Collins Dictionary Pódcast Blog Contacto                                                                                                    |    |
|------------|----------------------------------------------------------------------------------------------------|----------------------------------------------------------------------------------------------------|----|
|            | 4 AQUARIUS<br>Shy Aquarius<br>become expe<br>situation and<br>Take time for<br>be stressful for<br>You're only hu | s should read the book <i>How to Make Friends and Convince People</i> as this O 0:30:16 Ocultar<br>perts in both. It's not a matter of 'learning' how to get on, but rather feeling what's wrong in a<br>d trying to solve it.<br>or yourself this year, because the constant attention you might get from friends and family could<br>for you. You may have to give yourself a short course in not expecting too much from yourself.<br>human, and in the end, this is what will make your dearest ones respect you. | Na |
|            | 1. Aries                                                                                                    | New relationships will be 🗢                                                                                                    |    |
|            | 2. Gemini                                                                                                    | New relationships will be 🗢                                                                                                    |    |
|            | 3. Cancer                                                                                                    | New relationships will be 🗢                                                                                                    |    |
|            | 4. Aquarius                                                                                                    | You will have to try hard t 🗢                                                                                                    |    |
|            | Página anter                                                                                                    | You will have to try hard to get it<br>New relationships will be part of your own growth                                                                                                    |    |
|            | ÷                                                                                                    | You will work hard at university and achieve your aims<br>You will get into trouble if you don't stay away from upset friends<br>You will have to set yourself limits                                                                                                    |    |

Después confirmar el envío en "Enviar todo y terminar", o bien seguir realizando el examen pinchando en "Volver al intento":

| T'E! | That's English!                    | Collins Dictionary                | Pódcast       | Blog        | Contacto                                                     |
|------|------------------------------------|-----------------------------------|---------------|-------------|--------------------------------------------------------------|
| -    | Área personal -<br>- Resumen del i | Mis cursos - Exámenes o<br>ntento | nline Curso ( | Oficial 202 | 102 Convocatoria de exámenes online B11-B1.2 Reading (10688) |
|      | <b>O</b> B1.:                      | L-B1.2 Readin                     | ig (106       | 88)         |                                                              |
|      | Atrás                              |                                   |               |             |                                                              |
|      | <b>B1.1-B1</b> .<br>Resumer        | <b>2 Reading (</b><br>del intento | 1068          | 8)          |                                                              |
|      | Pregunta                           |                                   | Estatus       | 5           |                                                              |
|      | 1                                  |                                   | Respu         | iesta gua   | juardada                                                     |
|      | 2                                  |                                   | Respu         | iesta gua   | juardada                                                     |
|      | Volver al inte                     | ento                              | -             |             |                                                              |
|      |                                    |                                   |               |             | <b>O</b> 0:29:14 Ocultar                                     |
|      | Este intento del                   | e ser presentado el ma            | artes, 18 de  | marzo d     | o de 2025, 13:26.                                            |
|      | Enviar todo y                      | r terminar                        |               |             |                                                              |

Y hay una pantalla más de confirmación, que avisa de que una vez enviado el examen, éste no se podrá modificar:

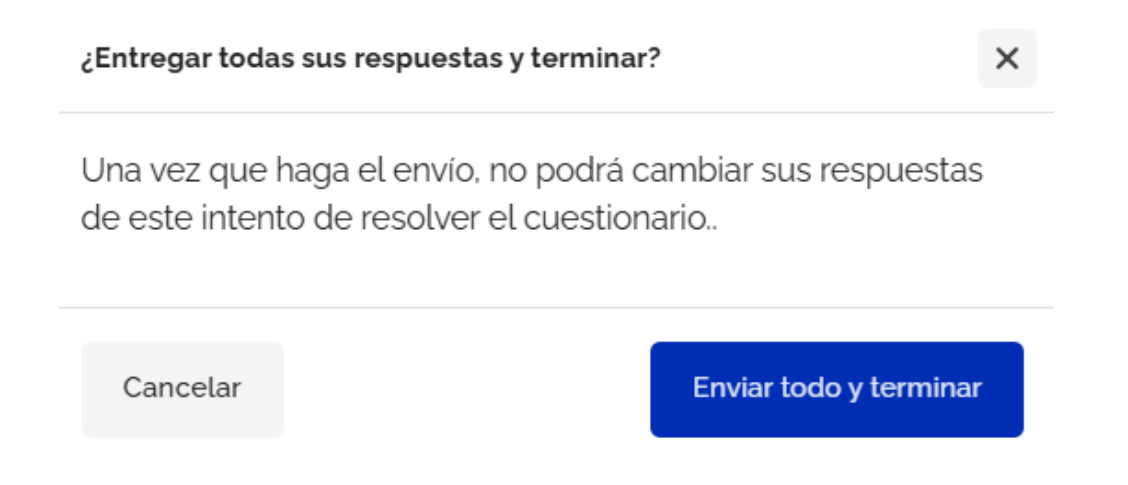

Haz clic en ENVIAR TODO Y TERMINAR y recibirás un mensaje de que el intento finalizó y fue enviado. Si consumimos todo el tiempo de la prueba y todavía no has terminado y enviado el resultado, el sistema automáticamente se cerrará y hará el envío de tu prueba automáticamente. Finalizada y enviada la prueba de Reading, tienes que volver a la página principal del módulo de exámenes y proceder a realizar el Listening.

Finalizada la parte de Listening, deberás repetir todo el mismo proceso para realizar el Writing.

Haz clic en Listening y repite todo el proceso de: Intento de cuestionario, comenzar con el Listening y entregarlo.

Ahora podrás realizar el Listening.

| Examen fin de módulo (18/03/2025)                                     |  |  |  |
|-----------------------------------------------------------------------|--|--|--|
| () B1.1-B1.2 Reading (10688)                                          |  |  |  |
| O B1.1-B1.2 Listening (10668)                                         |  |  |  |
| O B1.1-B1.2 Writing (10668)                                           |  |  |  |
| No disponible hasta que: Haber finalizado B1.1-B1.2 Listening (10668) |  |  |  |

Finalizada la parte de Listening, deberás repetir todo el mismo proceso para realizar el Writing.

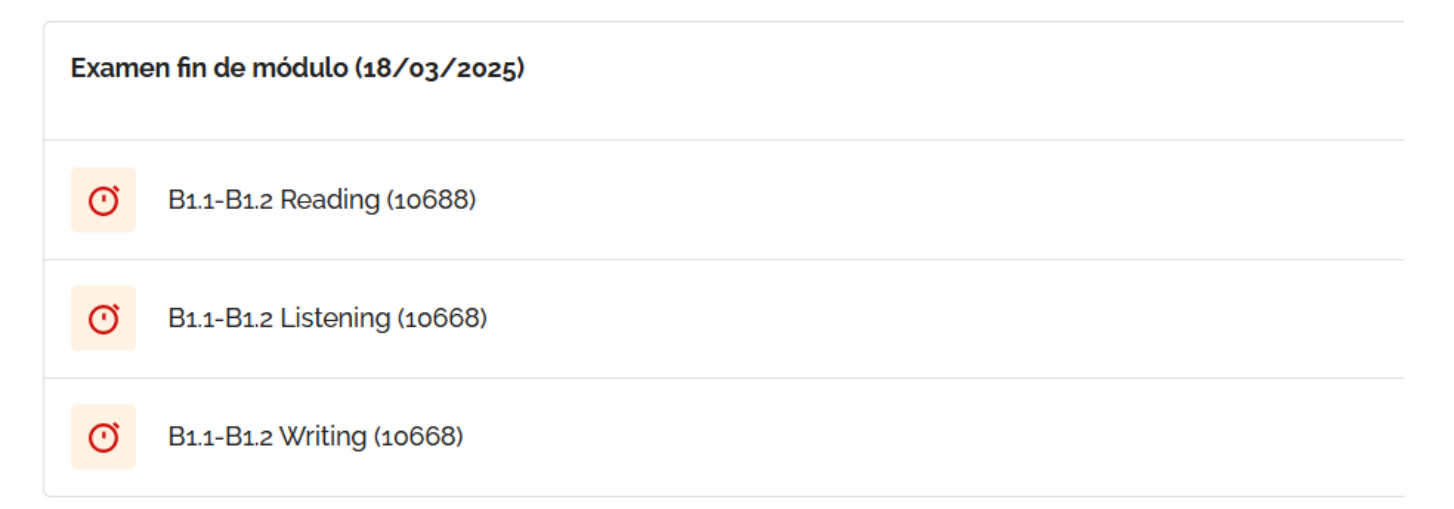

# 3. Comenzar a realizar el examen. Convocatoria Extraordinaria

Todas las destrezas estarán disponibles para ser realizadas a la hora programada. Podrás realizar únicamente las destrezas que tengas que recuperar.

Seguirás los mismos pasos que en la convocatoria ordinaria, aunque en este caso podrás acceder directamente a tu examen.

| Examen de recuperación (30/03/2025) |                             |  |  |
|-------------------------------------|-----------------------------|--|--|
| Ø                                   | B1.1-B1.2 Reading (10688)   |  |  |
| Q                                   | B1.1-B1.2 Listening (10668) |  |  |
| Q                                   | B1.1-B1.2 Writing (10668)   |  |  |